## Facebook – Una herramienta con bondades para el Aprendizaje Interactivo y Virtual.

## Facebook

Permite conectarse persona con persona, crear grupos y compartir información, imágenes, videos, audios y documentos.

Grupos Cerrados. Pueden ser utilizados estratégicamente en el entorno educativo.

Herramienta fácil de crear, fomenta el intercambio de ideas ya que se pueden compartir imágenes, videos archivos de audios solo entre los miembros

del grupo.

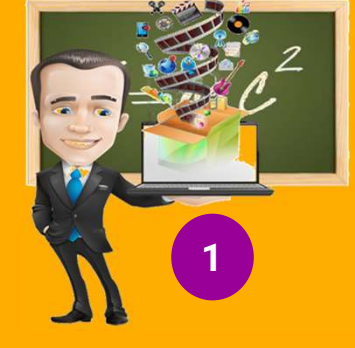

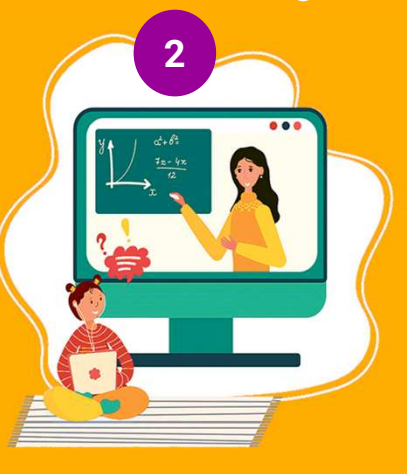

Se puede compartir materiales didácticos en cualquier etapa y asignatura. El estudiante está familiarizado con esta red, y le resulta fácil acceder desde cualquier dispositivo móvil. Puede compartir ideas y experiencias relacionadas con el temario del grupo.

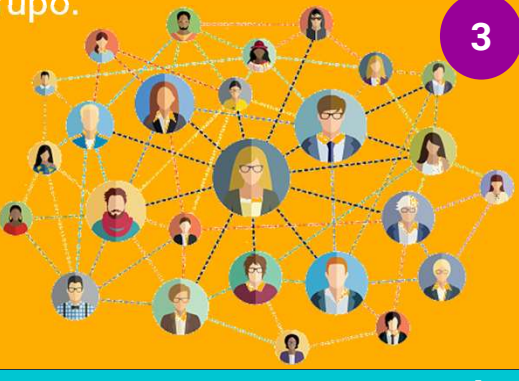

Crear un Grupo en Facebook. ¿Cómo ingresar grupo de a un **Facebook?** Nombrar el grupo, agregar Ingresar al perfil los miembros, selecciona Ingresar al perfil la privacidad is and the Buscar la pestaña "grupos" en la barra Buscar pestaña lateral. Clic en el "grupos" en la grupo. barra lateral. Accede al grupo aue Clic en el botón administras y pulsa en "...", crear. selecciona "editar configuración de grupo. El docente es el responsable del grupo, organiza y Selecciona solicitudes de calendariza el orden de las actividades, y debe advertir miembros y pulsa en "hacer peligros de la red. de los preguntas" Sonia Duro Limia 3 ... 4 publicaciones recientes Inserta preguntas que lo por Sonia Arrak el 26 de en Webescuela responderán los seguidores del grupo. Solo administrador el 0 Arantxa Sáenz Mensaje Eliminar del grupo moderador podrá ver las Silenciar miembro UN PROGRAMA DE: respuestas.

Telefonica

FUNDACIÓN

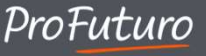